# Layout

- Box model
- Widget sizes
- Measure and Layout Steps
- Implementations: fixed, centred, wrap, fill

# (User Interface) Layout

- In general English:
  - The way in which the parts of something are arranged
  - The way in which text or pictures are set out on a page
- In user interface architecture:
  - The visual arrangement of widgets in a user interface

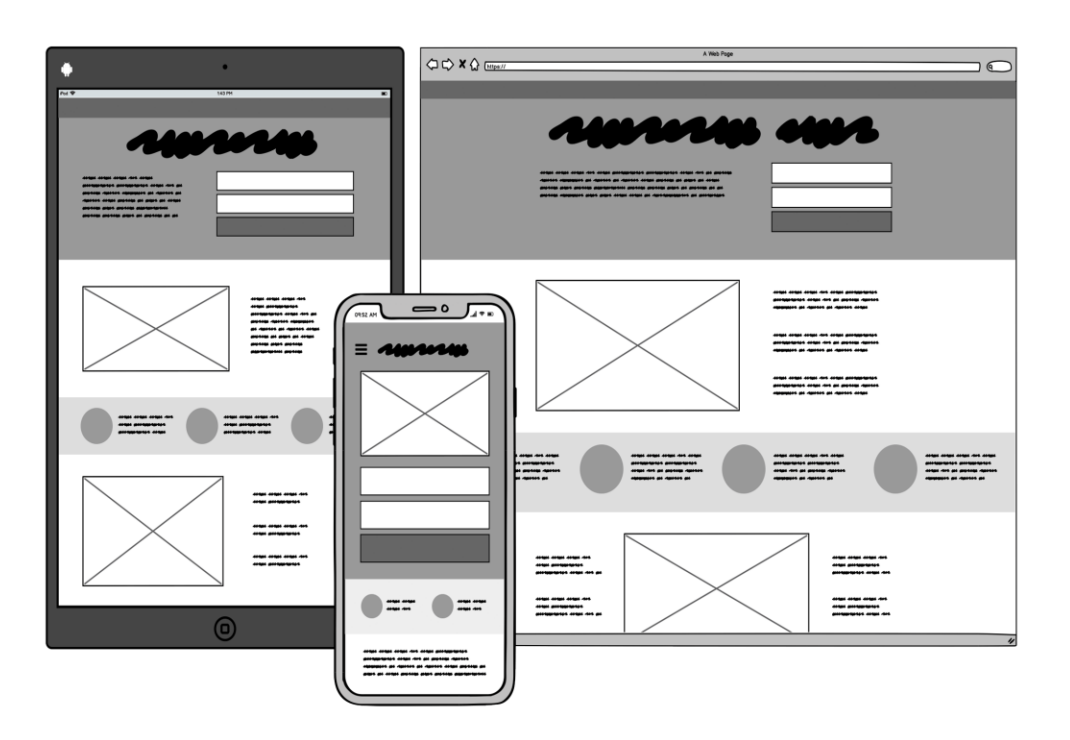

### **Box Model**

- UI elements typically use a hierarchy of dimensions for size
- For example, the CSS Box Model has 4 dimensions:
  - **margin**: "outside" space away from other elements
  - **border**: thickness of stroke outlining element
  - padding: "inside" space between border and content
  - content: the actual content of the element

| ,                                       |
|-----------------------------------------|
| <sup>I</sup> margin                     |
| l border                                |
| nadding                                 |
| paduling                                |
| 1                                       |
| i content                               |
| 1 I I I I I I I I I I I I I I I I I I I |
| 1 I I I I I I I I I I I I I I I I I I I |
| 1 1                                     |
|                                         |
|                                         |
| 1                                       |
|                                         |
|                                         |
| 1                                       |
|                                         |
|                                         |
|                                         |
|                                         |

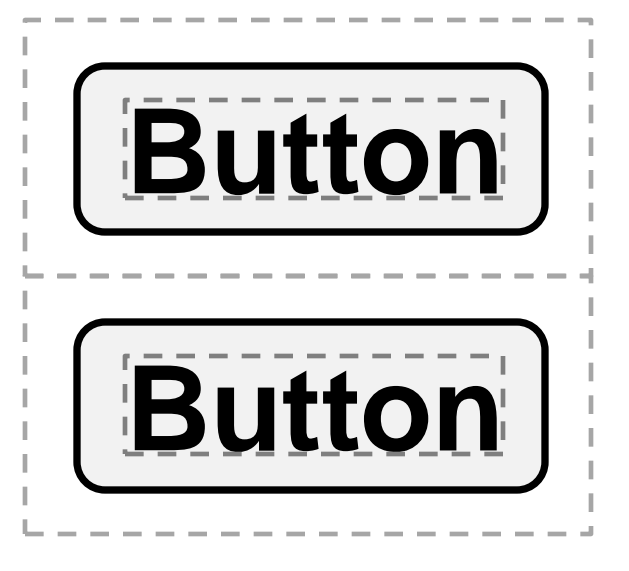

#### Box Model "width" and "height"

- How does element width and height work with the box model?
- Standard CSS Box Model
  - width and height defined by the *content size*
  - actual rendered size is content size plus padding and border
- Alternative CSS Box Model
  - width and height define the *rendered element size*
  - content size is actual rendered size minus padding and border

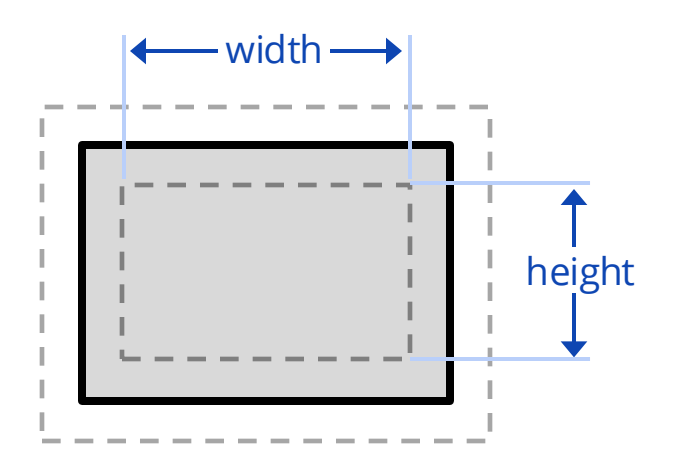

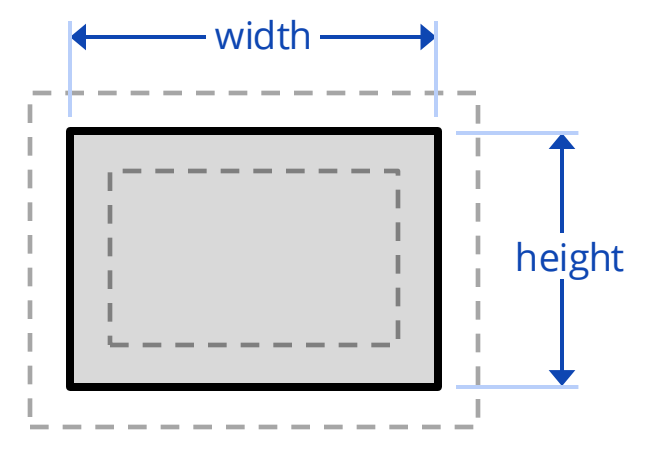

**Standard CSS Box Model** 

#### **Alternative CSS Box Model**

#### css-box

Change box model with box-sizing CSS attribute

In CSS, can set top, right, bottom, left dimensions

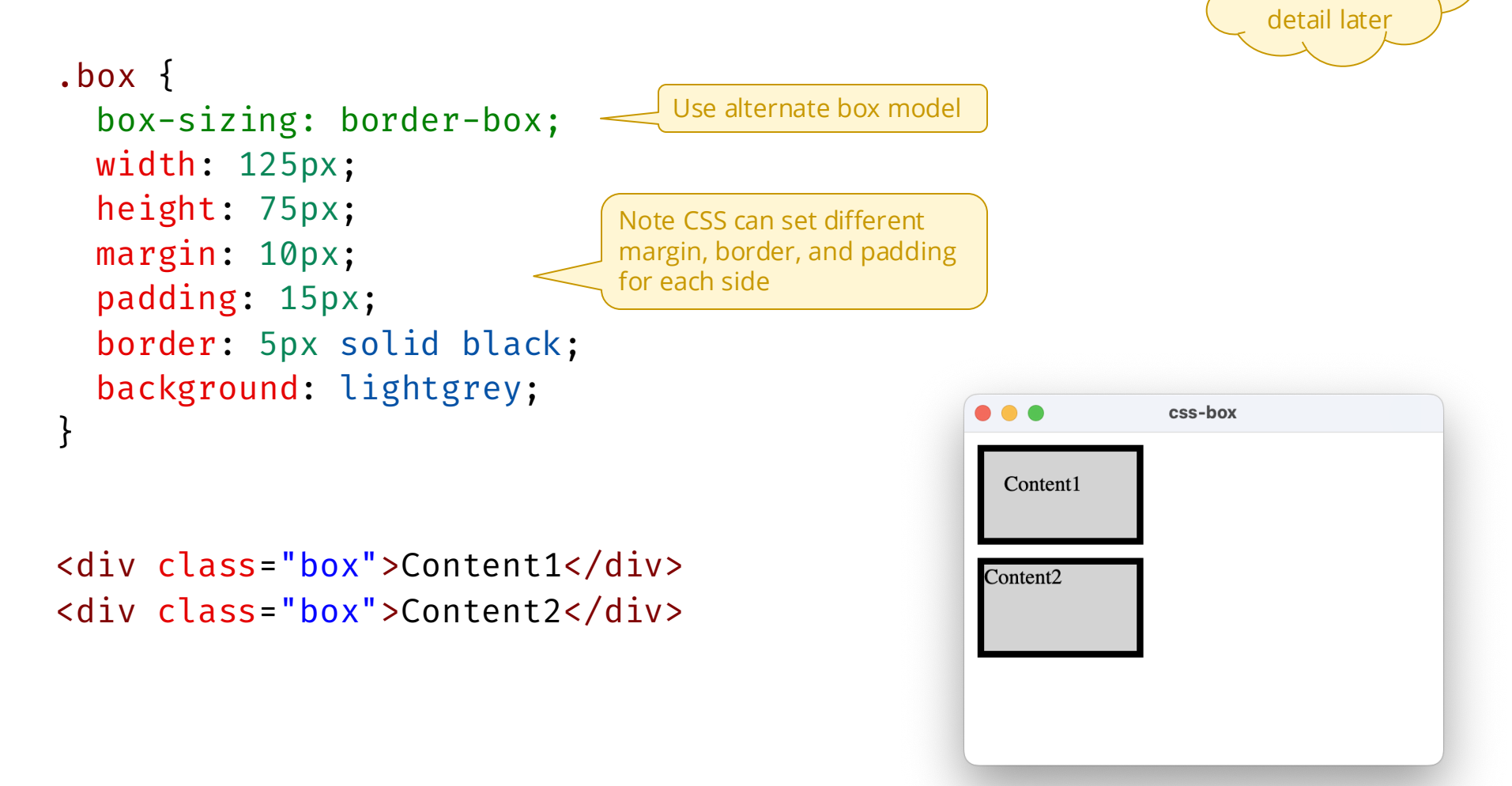

we'll cover

CSS and

HTML in more

0 🔿

# SimpleKit Box Model

- Uses only 3 dimensions:
  - margin, padding, content
  - top, right, bottom, left cannot be set separately
- Uses CSS alternate box model for width and size:
  - width and height define the size of the rendered element

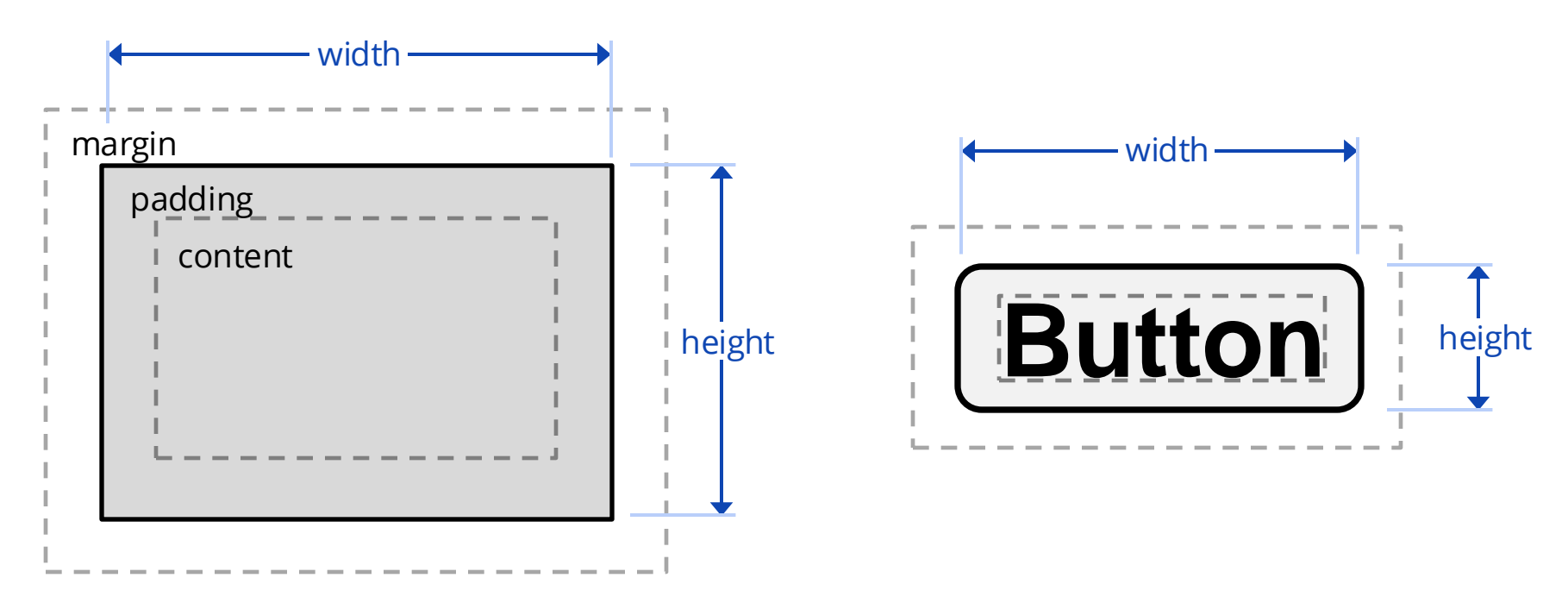

#### boxmodel

- Implemented in SKElement
- Box model properties to set
  - margin
  - padding
  - width, height (can be undefined)
- box model calculated sizes
  - contentBox, paddingBox, marginBox
- debug toggles boxModel visualization
  - drawBoxModel
- What if width is less than 2 \* padding?

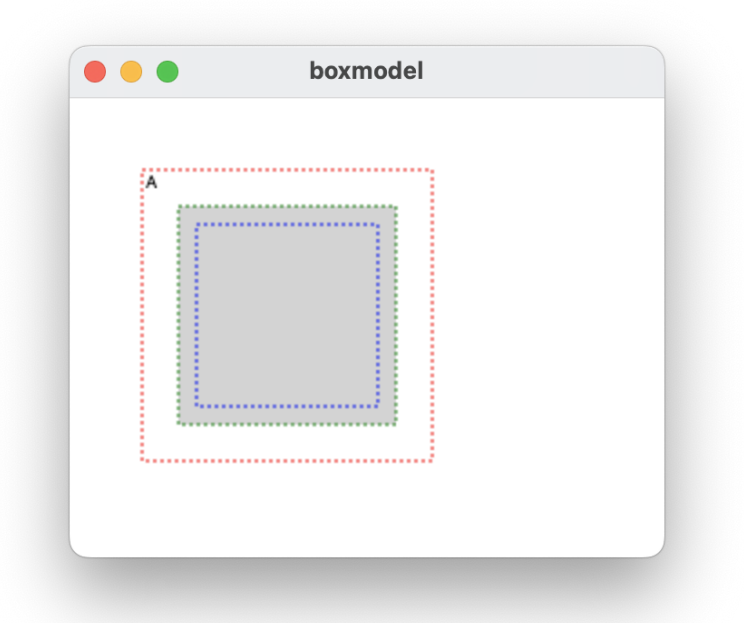

# Widget Sizes

- **Content Size** is the size of what's "inside" the widget
  - doesn't include padding or margin
  - doesn't consider a user-specified width or height
- Intrinsic Size is the "normal" widget size
  - includes padding and margin
  - uses content size *or* user-specified width or height
- Layout Size is how much space the widget occupies in the layout
  - includes padding and margin
  - can be intrinsic size, but ...
    - some layout methods shrink or expand the widget

#### SimpleKit box model implementation

- SKContainer (in widget/element.ts)
  - measure calculates intrinsic size
  - layout sets element layout size
- SKButton (in widget/button.ts)
  - updateContentSize measures size of rendered text for button
  - Called when font or text changes

#### **Two Pass Layout**

#### 1. Measure

- Calculate intrinsic sizes of children
- Calculate intrinsic size of children in layout
- Update parent intrinsic size

#### 2. Layout

- Assign children position and size in layout
- May override child position
- May ignore child intrinsic size and set different size

#### Simplekit recursive layout root

In imperative-mode.ts

```
function layoutRoot() {
  if (uiTreeRoot && gc) {
    // 1. calculate "intrinsic size" of all widgets
    uiTreeRoot.measure();
    // 2. set position and size of all widgets
    uiTreeRoot.layout(gc.canvas.width, gc.canvas.height);
  }
}
```

# **Strategy Design Pattern for Layouts**

Factor out layout algorithm into object

```
interface LayoutMethod {
  measure: (elements: SKElement[]) => Size;
  layout: (
    width: number, height: number,
    elements: SKElement[]
  ) => Size;
}
```

```
• Layout method property in SKContainer
	protected _layoutMethod: LayoutMethod;
	set layoutMethod(method: LayoutMethod | "default") {
		this._layoutMethod = (method !== "default") ?
		method : new Layout.FixedLayout();
	}
```

Layout

12

width and height type

#### fixed

- Layout allows elements to set their x, y, width, height
  - simplest layout, essentially a "null" layout algorithm

// set layout method
root.layoutMethod = new Layout.FixedLayout();

- fixed.ts in simplekit/layout
  - warn if element is outside bounds
  - returns Size of bounds used
- Demos
  - try changing padding and margin

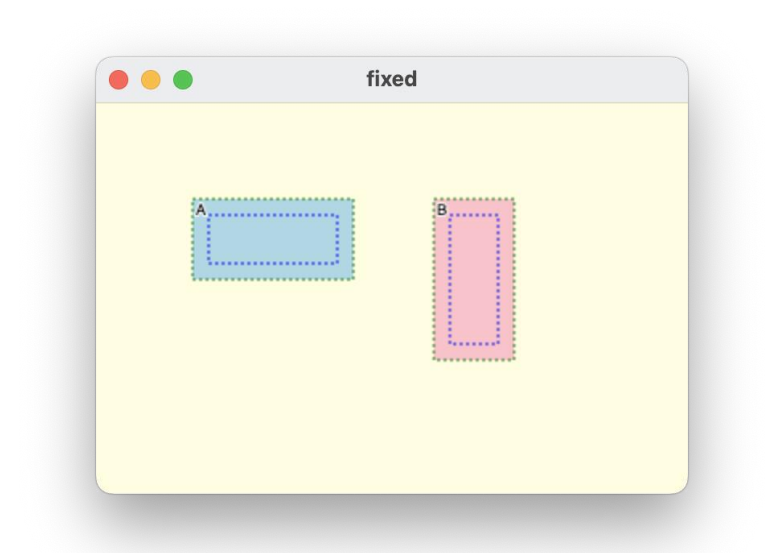

#### centre

- Centres all elements in centre of container
  - stacked back to front

#### // set layout method

root.layoutMethod = new Layout.CentredLayout();

#### centred.ts in simplekit/layout

- centering calculation using layout bounds
- sets new x and y position for each element
- warns if element is outside container bounds
- supports fillWidth and fillHeight
- returns Size of bounds used

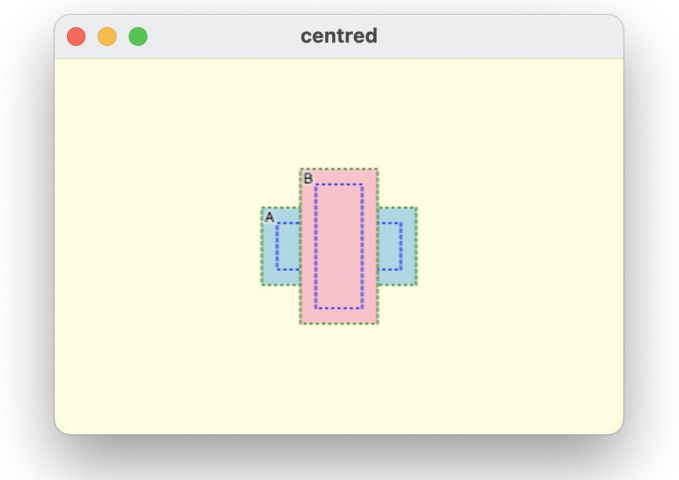

#### wrap

- Places elements in rows, wrapping to next row as needed
  - "gap" property in constructor

// set layout method

root.layoutMethod = new Layout.WrapRowLayout({ gap: 10 });

- wrapRow.ts in simplekit/layout
  - measure calculation is simple (is there an alternative?)
  - warns if elements wider than bounds
  - condition to wrap to next line
  - tallest element determines row height
  - warns if vertical overflow

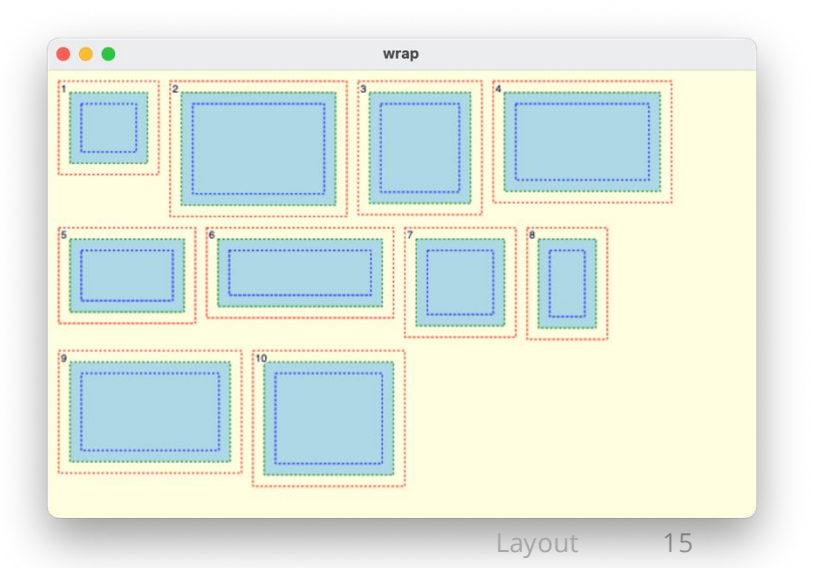

### **Responsive Layout**

Dynamically reposition, resize, hide content in response to:

- Change in screen resolution (e.g. different computers or devices)
- Resizing the application window (e.g. user adjustments)

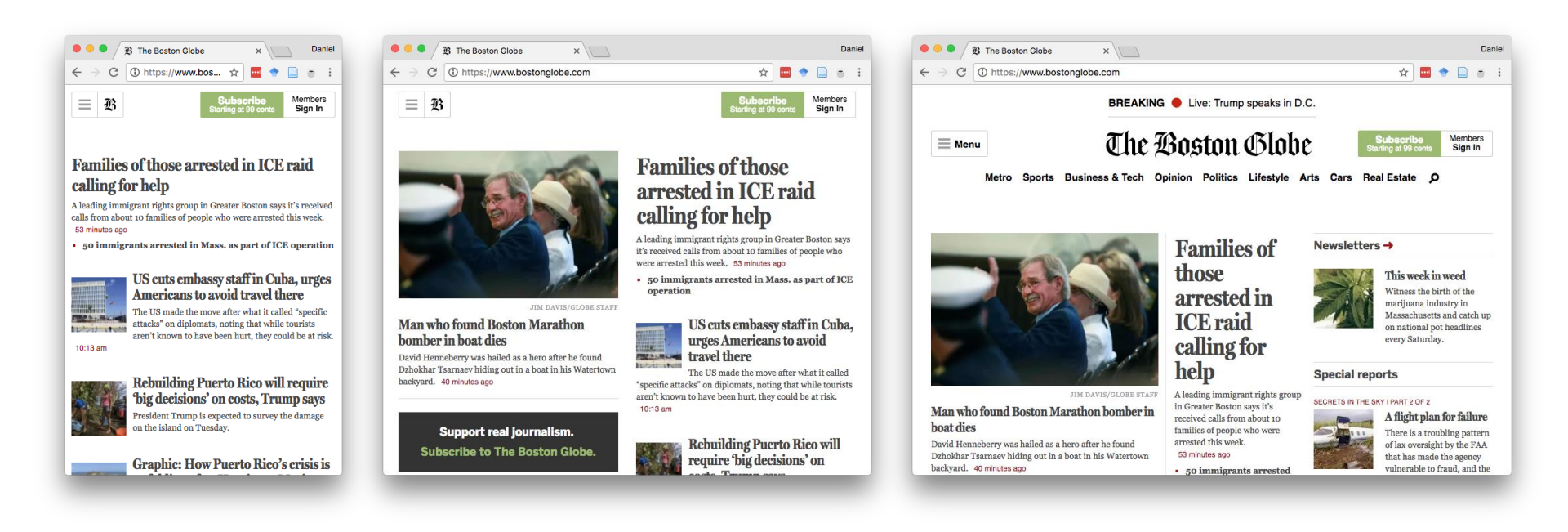

# **Widget Basis Sizes**

- Specifying width or height is referred to as a "basis size"
- Some UI Toolkit support multiple basis sizes as "hints" for layout
  - Usually, a minimum and a maximum
  - e.g. CSS attributes:

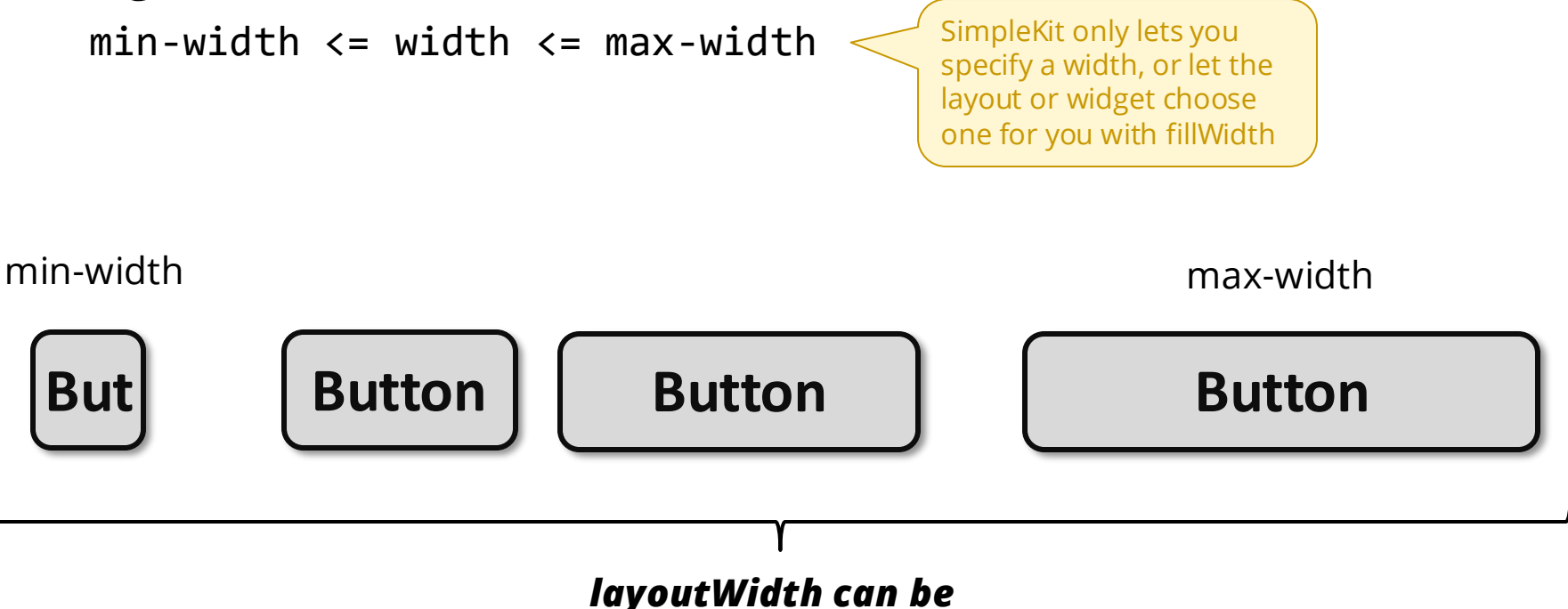

in this range

#### fill

- Lays out elements in a row, they can grow or shrink to fit space
  - "gap" property in constructor

// set layout method

root.layoutMethod = new Layout.FillRowLayout({ gap: 10 });

- **fillRow.ts** in simplekit/layout
  - measure calculation uses intrinsic width of all elements + gaps
  - element fillWidth to find proportion to fill
  - fillWidth property on SKElement (sets proportional change)
  - fillHeight option
  - calculate bounds

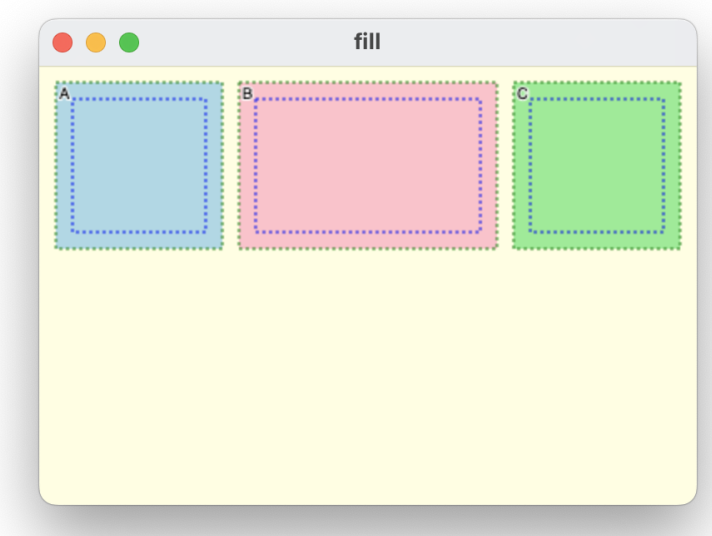

### **Layout Invalidation**

- Every time widget size or layout-related property changes, at least some of the UI must be laid out again
- There could be multiple changes each frame of the run-loop
  - e.g. in response to events, model updates, etc.
  - Best practice is to run layout at most once per run-loop frame

#### Simplekit running layout only when necessary

• In imperative-mode.ts, flag to run layout process next frame

```
let layoutRequested = false;
// widgets call this to trigger layout next frame
function invalidateLayout() {
   layoutRequested = true;
}
```

In runloop(), if flag is set, then run layout

```
if (uiTreeRoot && layoutRequested) {
    layoutRoot();
    layoutRequested = false;
}
```

### todo

- More complex example of building UI with layouts
- Introduces componentization of layout parts into "views"
- Note lots of nesting of SKContainers
- Uses fake data to "mockup" the app
- Using Settings.debug and Settings.debugLayout to troubleshoot

|                        | todo                  |         |
|------------------------|-----------------------|---------|
|                        | Add                   |         |
| reply to text messages |                       |         |
| call my mother         | $\square$ $\bowtie$   |         |
| call my mother         | $\square$ $\boxtimes$ | 5 Todos |
| reply to text messages | $\square$ $\boxtimes$ |         |
| pay utility bills      | $\square$ $\boxtimes$ |         |
|                        |                       |         |

#### **Exercise**

- Create an overlay layout
  - Often used for a modal UI panel
- Use the fill layout demo app layer that the overlay covers
- Use a semi-transparent fill for the "overlay" layer background
- The overlay foreground is a panel with white fill and black border
  - It should be centred with 80px space on all sides
- Show/hide the overlay with a keyDown

#### Showing overlay:

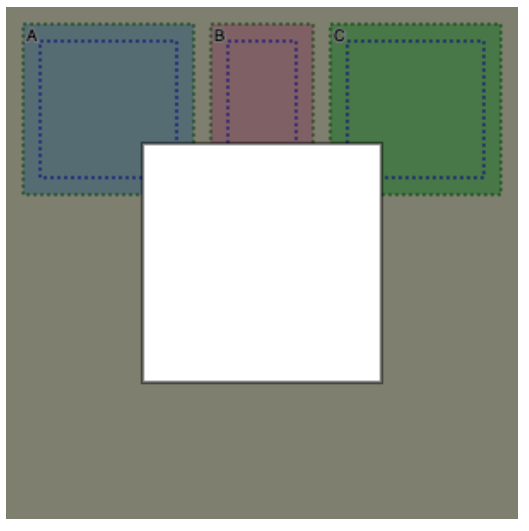

#### Not showing overlay:

| ŧ | A | В | <br>10 | ; |
|---|---|---|--------|---|
|   |   |   |        |   |
| 1 |   |   |        |   |
| 1 |   |   |        |   |
| 1 |   |   |        |   |
| 4 |   | 1 |        |   |
| 1 |   |   |        |   |
| з |   |   |        |   |

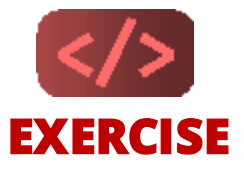